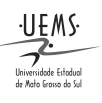

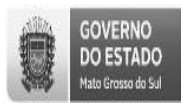

### PRÓ-REITORIA DE PESQUISA E PÓS-GRADUAÇÃO DIVISÃO DE PESQUISA

Versão DP-Julho 2016

# <u>SIGProj/MEC– Sistema de Informação e Gestão de Projetos</u>

Atenção:

I.Para submeter uma propostano SIGProj/MEC, é indispensável que o(a) proponente seja cadastrado(a) no *site*.

**II.** Se o(a) proponentejá foi cadastrado(a) no SIGProj/MECpara participar de outra proposta (Ensino, Pesquisa ou Extensão), não é necessário cadastrar-se novamente.

**III.** Caso a senha de acesso tenha sido esquecida, recupere-a no campo "esqueci minha senha", no seguinte endereço eletrônico: <a href="http://sigproj1.mec.gov.br">http://sigproj1.mec.gov.br</a>.

**IV.** O proponente deverá seguir as normas do edital específico.

V.Contato: (67) 3902-2537 – pesquisa@uems.br;

**1°)** Acesse o*link*: <<u>http://sigproj1.mec.gov.br</u>> efaça o *login* na página do SIGProj, conforme imagem abaixo:

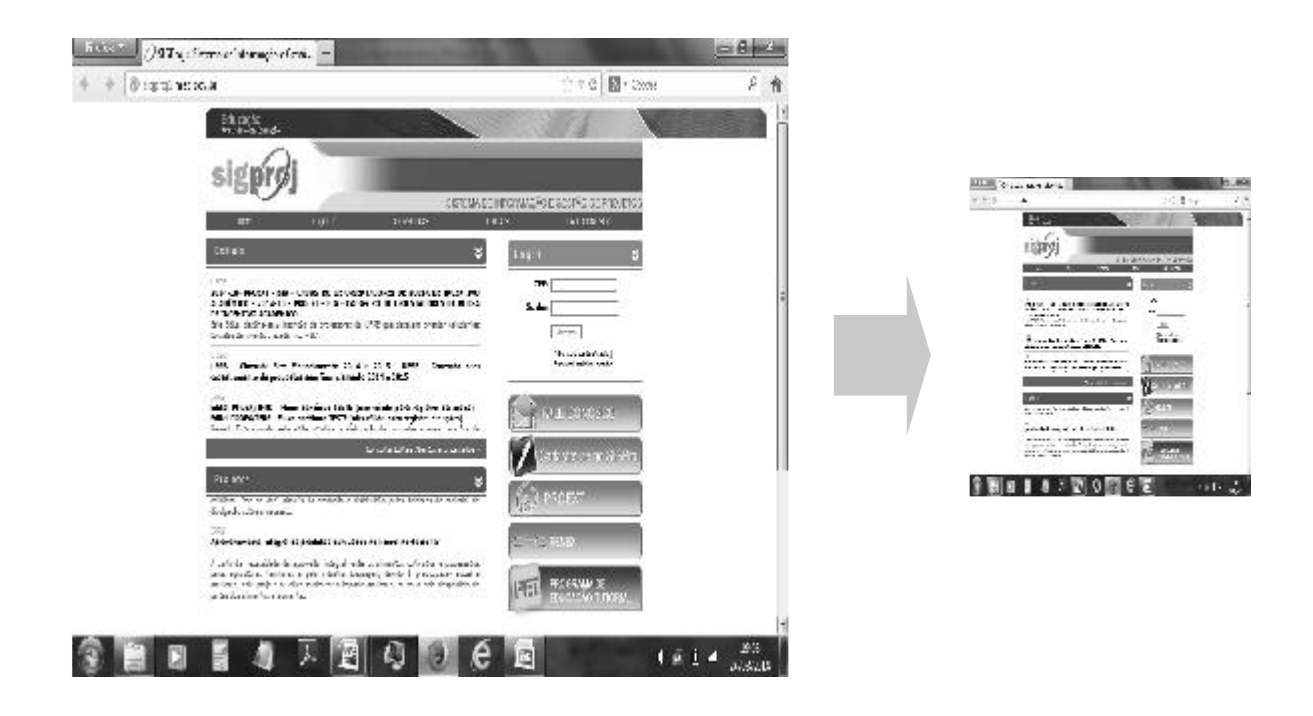

**2°)**No SIGProj, clique em "Pesquisa" e, no campo "Editais abertos", escolha o edital desejado e clique no ícone ("Criar proposta"), conforme imagem abaixo:

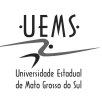

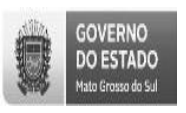

## PRÓ-REITORIA DE PESQUISA E PÓS-GRADUAÇÃO DIVISÃO DE PESQUISA

Versão DP-Julho 2016

| Inclusion (Asstrants data ashes a let                                                                         |          |                                                                                                    | 13 III                                                                                      |
|----------------------------------------------------------------------------------------------------|----------|----------------------------------------------------------------------------------------------------|---------------------------------------------------------------------------------------------|
| 🖻 🔶 iff dynyt <b>norgevie</b> tike skolid Bioleark yw 1                                                       | 3.2      | B- Cape                                                                                                    |                                                                                             |
| Tribucação<br>encitino - Elecução                                                                             |          | iouredox - L'                                                                                                   | 5, 71-4: Minor de 2014                                                                      |
| sigproj sizza                                                                                                 | Extensió | Pesquisa Estudante<br>Pso ancheja) Maria da Car                                                                 | Balr<br>mo Vieira                                                                           |
| Avisos<br>« Mantenho o seu osdanto ocmpre atualizado)                                                         |          | Aport de Donaster Ad Rec                                                                                        |                                                                                             |
| Últimas Mensagens 🔊<br>(2) (xem usunta)<br>(6) (xem usunta)<br>(6) (xem usunta)<br>(6) mensagens mito liidas! |          | Decine Presentes<br>Alucitar Caclestro<br>Alucitar Caclestro<br>Alucitar Cacles for Science<br>Alucitar Science | 1<br>1<br>1<br>1<br>1<br>1<br>1<br>1<br>1<br>1<br>1<br>1<br>1<br>1<br>1<br>1<br>1<br>1<br>1 |
| Editals Abertos<br>Marza-032014 - Este Trins, Chilipti (J)<br>Marza (J) 2014 - LSIL                           |          | Serviços<br>Sancio Eletrônico<br>Rod gir Horsagom                                                               | 2                                                                                           |
| Identificação                                                                                                 | ,        | Ver Jonee<br>Shelte<br>Areade Contected (SNP)<br>Obsorvaçãos - Elaboração de J                                  | [7                                                                                          |

3°) Leia as instruções da página e clique em "concordo".

4º) Confira edital e preencha os campos de identificação da proposta.

| -                                    |                                                       |     | Bem vindo(a) <b>Alessandra Paim Berti</b>                 |
|--------------------------------------|-------------------------------------------------------|-----|-----------------------------------------------------------|
| rmulário para preenchimento          |                                                       |     | Passos                                                    |
|                                      | Identificação da Proposta                             |     | 1 - Introdução                                            |
| Título:                              |                                                       |     | 1.1 - Identificação<br>1.2 - Detalhes                     |
| Tipo da Proposta                     | Projeto Institucional 🔹                               | 3   | 1.3 - Parcerias<br>1.4 - Descrição                        |
| Edital:                              | TESTE PESQUISA UEMS (UEMS)<br>[Escolher] [Visualizar] | 0   | 1.4.1 - Justificativa<br>1.4.2 - Fundamentação Teórica    |
| Instituição:                         | UEMS - Universidade Estadual de Mato 🔻                | (?) | 1.4.3 - Objetivos<br>1.4.4 - Metodologia                  |
| Unidade Geral:                       | Selecione                                             | •   | 1.4.5 - Referências Bibliográficas<br>1.4.6 - Observações |
| Unidade de Origem:                   | Selecione 🔻                                           | ٢   | 1.5 - Outros Produtos Acadêmicos                          |
| Início Previsto:                     | 10 V Dezembr V 2016 V                                 | ٢   | 1.6 - Anexos<br>2 - Equipe de Execução                    |
| Término Previsto:                    | 10 V Dezembr V 2017 V                                 | ?   | 2.1 - Membros<br>2.2 - Cronograma de Atividades           |
| Tem Recurso Financeiro<br>Envolvido? | 🖲 Sim 🔘 Não                                           | 3   | Ferramentas<br>Visualizar/Imprimir                        |
| Nome do Gestor:                      | Preencha!<br>[Escolher]                               | 3   | Verificar Pendências<br>Salvar                            |
| Órgão Financeiro:                    | Conta Única 🔹                                         | 3   | Submeter Proposta<br>Enviar proposta                      |

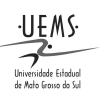

#### UNIVERSIDADE ESTADUAL DE MATO GROSSO DO SUL

## PRÓ-REITORIA DE PESQUISA E PÓS-GRADUAÇÃO DIVISÃO DE PESQUISA

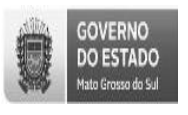

Versão DP-Julho 2016

**5°)** Na próxima etapa, clique em "*clique aqui para anexar ou apagar arquivos*" e, na nova janela,escolha os arquivos a serem anexados à proposta,conforme imagem abaixo:

Atenção: os arquivos com \* são obrigatórios.

Os anexos 1 e 2 estão disponíveis no Edital da Pesquisa, mas não são obrigatórios.

| Formulário para preenchimento   Arquívos Anexos   (     **DOCENTES QUE PARTICIPAM APENAS DE GRUPOS DE PESQUISA DE OUTRAS IES, DEVEM   Solicitar o cadastro do grupo PELA UEMS NO SIGPROJ à DIVISÃO DE PESQUISA, VIA   (     CORREIO ELETRÔNICO: pesquisa@uems.br ou VIA TELEFONE: 067 3902-2537. ** ATENÇÃO: OS   (     GRUPOS DE PESQUISA DA UEMS FORAM CADASTRADOS NO SIGPROJ DE ACORDO COM A ÁREA E SUBÁREA CADASTRADAS NO CNPq.   (     Modelo(s) de como devem ser os arquívos enviados:   (     Tipo: ANEXO 1 - Conselho de ética   (     Tipo: ANEXO 2 - Projeto com recurso externo   ( | sig           | prøj si                                             | PES                | En |
|----------------------------------------------------------------------------------------------------|---------------|-----------------------------------------------------|--------------------|----|
| Arquivos Anexos   (     **DOCENTES QUE PARTICIPAM APENAS DE GRUPOS DE PESQUISA DE OUTRAS IES, DEVEM<br>SOLICITAR O CADASTRO DO GRUPO PELA URUS NO SIGPROJ À DIVISÃO DE PESQUISA, VIA<br>CORREIO ELETRÔNICO: pesquisa@uems.br ou VIA TELEFONE: 067 3902-2537. ** ATENÇÃO: OS<br>GRUPOS DE PESQUISA DA UEMS FORAM CADASTRADOS NO SIGPROJ DE ACORDO COM A ÁREA E<br>SUBÁREA CADASTRADAS NO CNPq.     Modelo(s) de como devem ser os arquivos enviados:                                                                                                    | Formulário pa | ira preenchimento                                   |                    |    |
| **DOCENTES QUE PARTICIPAM APENAS DE GRUPOS DE PESQUISA DE OUTRAS IES, DEVEM<br>SOLICITAR O CADASTRO DO GRUPO PELA UEMS NO SIGPROJ À DIVISÃO DE PESQUISA, VIA<br>CORREIO ELETRÔNICO: pesquisa@uems.br ou VIA TELEFONE: 067 3902-2537. ** ATENÇÃO: OS<br>GRUPOS DE PESQUISA DA UEMS FORAM CADASTRADOS NO SIGPROJ DE ACORDO COM A ÁREA E<br>SUBÁREA CADASTRADAS NO CNPq.     Modelo(s) de como devem ser os arquivos enviados:     Tipo: ANEXO 1 - Conselho de ética     Tipo: ANEXO 2 - Projeto com recurso externo     Nome   Tamanho                                                            |               |                                                     | Arquivos Anexos    | ¢  |
| Tipo: ANEXO 1 - Conselho de ética<br>Tipo: ANEXO 2 - Projeto com recurso externo<br>Nome Tamanho                                                                                                    | SUBÁREA CAE   | ASTRADAS NO CNPq.<br>le como devem ser os a         | arquivos enviados: |    |
| Nome Tamanho                                                                                                    | Tipo: ANEX    | O 1 - Conselho de ética<br>O 2 - Projeto com recurs | so externo         |    |
| Nome Tamanho                                                                                                    |               |                                                     |                    |    |
|                                                                                                    |               | Nome                                                | Tamanho            |    |
|                                                                                                    | [ondge adar   | sara anexar og apagar e                             | and and 21         |    |
| Tourdeo addr bara anorar og gbagar andavool:                                                                                                    |               |                                                     |                    |    |

**Obs. 01:**O sistema admite arquivos com extensões ".doc", ".xlsx" ".pdf" e de imagem (".jpg", ".gif", etc), porém, privilegie o formato ".pdf".

Obs. 02: Os anexos estão disponíveis no próprio SIGProj e devem seguir as exigências das normas do edital.

**6°)** Antes de fechar a janela de anexos, clique nos arquivos para abri-los e conferir se os mesmos estão corretos, conforme imagem abaixo:

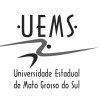

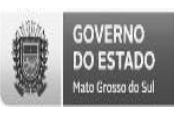

## PRÓ-REITORIA DE PESQUISA E PÓS-GRADUAÇÃO DIVISÃO DE PESQUISA

|                 | Versão DP-J                      |                                                                                                    |                                                                                                    |                                                                                                    |  |
|-----------------|----------------------------------|----------------------------------------------------------------------------------------------------|----------------------------------------------------------------------------------------------------|----------------------------------------------------------------------------------------------------|--|
|                 | Participe                        | Serviços                                                                                                    | Legislação                                                                                                    | Canai                                                                                                    |  |
| Ensino          | Extensão                         | Pesquisa<br>Bem vindo                                                                                                    | Estudante<br>(a) <b>Alessandra P</b>                                                                                                    | Sai<br>aim Bert                                                                                                    |  |
|                 | р                                | assos                                                                                                    |                                                                                                    |                                                                                                    |  |
| ©<br>I<br>REA E |                                  | I - Introdução<br>1.1 - Identific<br>1.2 - Detalhe<br>1.3 - Parceri<br>1.4 - Descrig<br>1.4.1 - Jus<br>1.4.2 - Fu<br>1.4.3 - Ob<br>1.4.4 - Me<br>1.4.5 - Re<br>1.4.6 - Ob<br>1.5 - Outros<br><b>1.6 - Anexos</b> | ação<br>is<br>as<br>stificativa<br>ndamentação Te-<br>jetivos<br>todologia<br>ferências Bibliog<br>servações<br>Produtos Acadêm                                                                                                    | órica<br>ráficas<br>hicos                                                                                                    |  |
|                 | 2                                | 2 - Equipe de Ex                                                                                                    | cecução                                                                                                    |                                                                                                    |  |
|                 |                                  | 2.1 - Membro                                                                                                    | os                                                                                                    |                                                                                                    |  |
|                 | Fe                               | rramentas<br>/isualizar/Impri                                                                                                    | mir                                                                                                    |                                                                                                    |  |
|                 | Ensino<br>@<br>M<br>OS<br>AREA E | Participe<br>Ensino Extensão                                                                                                    | Participe Serviços   Ensino Extensão Pesquisa   Bern vindo Bern vindo   Image: Serviço Serviços Image: Serviços   Image: Serviço Serviços Image: Serviços   Image: Serviço Serviços Image: Serviços   Image: Serviço Serviços Image: Serviços   Image: Serviços Image: Serviços   Image: Serviços Image: Serviço | Participe   Serviços   Legislação     Ensino   Extensão   Pesquisa   Estudante     Bern Vindo(a) Alessandra P   Bern Vindo(a) Alessandra P     Image: Servição   1 - Introdução   1.1 - Identificação     Image: Image: Servição   1.2 - Detailnes   1.3 - Parcerias     Image: Image: Image: Image: Servição   1.4.1 - Justificativa   1.4.2 - Fundamentação Te     Image: Image: |  |

8º) Na opção "Ferramentas", revise a proposta e, depois, clique em "Verificar pendências".

Atenção: Quando o sistema acusar <sup>[Erro]</sup>, a proposta não poderá ser submetida enquanto o erro não for corrigido, no entanto, se acusar <sup>[Aviso]</sup>, o sistema aceitará a submissão a proposta.

**Obs.:** Caso a proposta seja salva sem ser enviada, a mesma estará disponível para edição e envio posterior na página inicial do SIGProj – SiPES do proponente (campo "Minhas propostas em elaboração"), durante o prazo de inscrição no edital.

9°) Por fim, clique em "enviar proposta para julgamento", em seguida, em "submeter proposta".

Adiante, o sistema gerará um número de protocolo, anote-o, pois este é o seu comprovante de submissão da proposta.

A partir de então, esta proposta estará na página inicial do SIGProj – SiPES do proponente no campo "Minhas propostas submetidas".

Agradecemos antecipadamente.

Dourados, 09 de agosto de 2016.

## Divisão de Pesquisa PROPP-UEMS